版本: V1.2

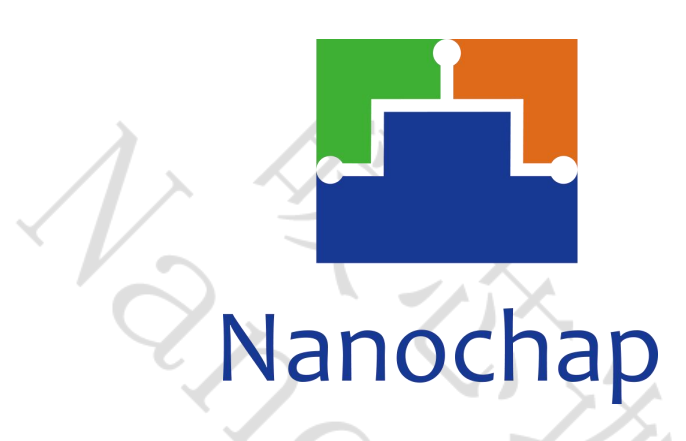

杭州暖芯迦电子科技有限公司

# **EPC1EVK12LEADB+ECG**

生命体征检测12导联开发板-B\_使用手册

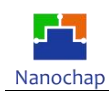

| 序号 | 版本号   | 修订日期       | 修订概述  | 修订人 | 审核人 | 批准人 | 备注 |
|----|-------|------------|-------|-----|-----|-----|----|
| 1  | V1. 0 | 2022-09-23 | 创建文档  |     |     |     |    |
| 2  | V1.1  | 2022-10-27 | SPI模块 |     |     |     |    |
| 3  | V1. 2 | 2023-07-14 | 更新文档  |     |     |     |    |
|    |       |            |       |     |     |     |    |
|    |       |            |       |     |     |     |    |
|    |       |            |       |     |     |     |    |
|    |       |            |       |     |     |     |    |
|    |       |            |       |     |     |     |    |
|    |       |            |       |     |     |     |    |

# 文档修订记录

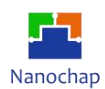

# 目录

| 文       | 当修订记录 | 1   |
|---------|-------|-----|
| 1.      | 简介    | .3  |
| 2       | 这, 2  | Δ   |
| ี่<br>ว | 之以    |     |
| J.      |       | .5  |
| 4.      | 应用买例  | . 8 |
| 5.      | 联系方式  | 20  |

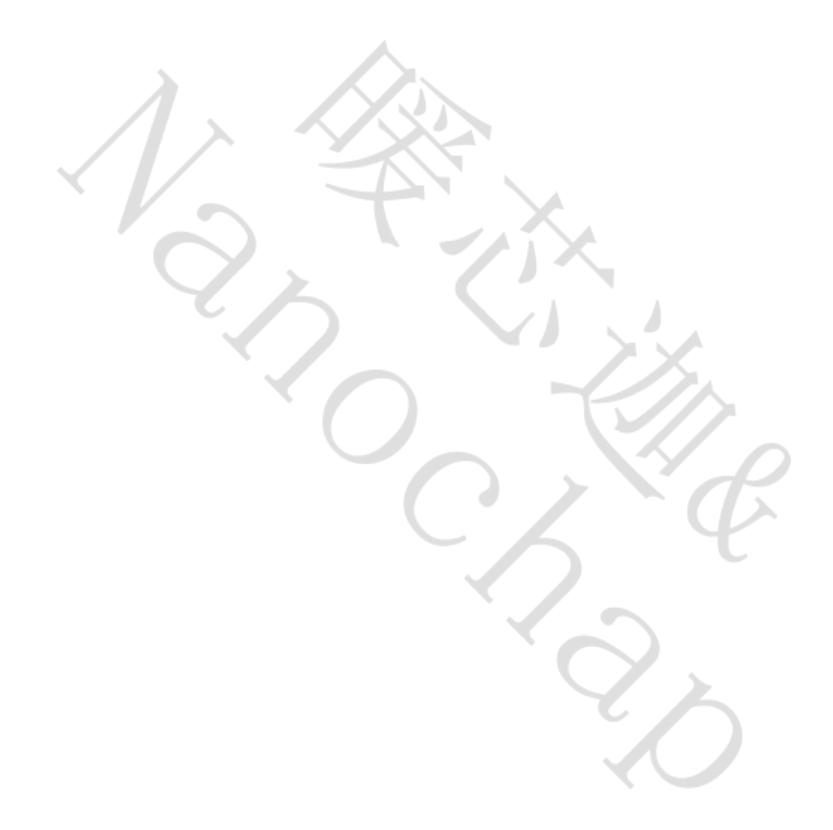

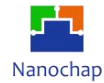

# 1. 简介

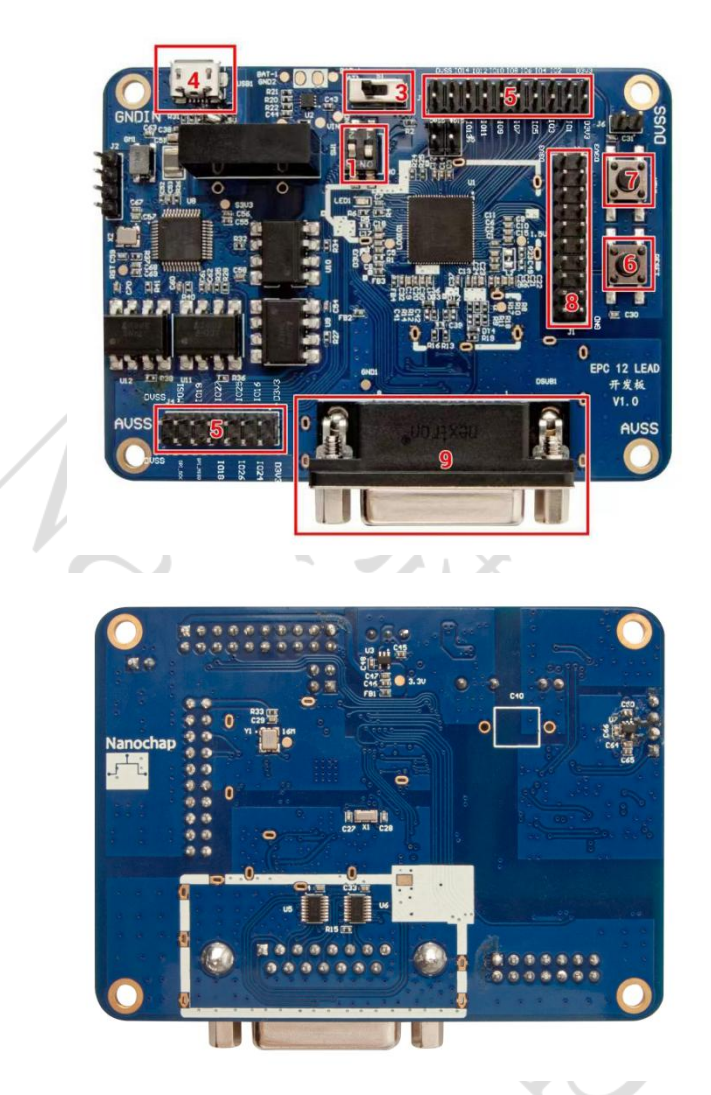

图1 开发板实物图

### 1) **BOOTSEL:** 芯片启动方式;

| 启动       | 防式       | 夏位向軍       |                 |
|----------|----------|------------|-----------------|
| BOOTSEL1 | BOOTSEL2 | (地址)       | 引导模式            |
| 0        | 1        | 0x20100000 | 选择Flash 主存作为启动区 |
| 1        | 0        | 0x80000000 | 选择SRAM作为启动区     |

## 2) PCB板尺寸: 90\*65mm;

- 3) 电源开关: ON: 接通电源, OFF: 断开电源;
- 4) USB 接口: (5V)开发板电池充电;
- 5) IO: 芯片IO 口;

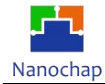

- 6) **复位键:** 复位芯片;
- 7) **KEY1键:** 功能选择,设备上电默认ECG功能(LED常亮),按一下按键,EEG功能(LED闪烁,1次/秒), 再按一下按键,EMG功能(LED闪烁,2次/秒);
- 8) JTAG 调试接口: 连接下载调试器,进行程序的下载与调试;
- 9) ECG 12导联电极: 使用专用心电监护仪 DB15 接口的 ECG12 导联电极线。

## 2. 连线

- 2.1 PC 安装 EPC001 Muti-Lead EVK 数据采集软件;
- 2.2 准备USB转SPI设备,安装VCP\_V1.4.0\_Setup软件,并按照以下步骤进行操作:
  - 1) Run your "VCP\_V1.4.0\_Setup.exe"

2) Go to Your installation directory - Example, C:\Program Files (x86)\STMicroelectronics\Software\Virtual comport driver

3) Go to Your OS version directory ([Win7] or [Win8])

+ Then :

- Double click on dpinst\_x86.exe if you are running a 32-bits OS version
- Double click on dpinst\_amd64.exe if you are running a 64-bits OS version
- 2.3 打开 EPC001 Muti-Lead EVK 数据采集软件;
- 2.4 建议使用充电宝供电或锂电池供电,并尽量使开发板套件远离电脑,以降低噪声。

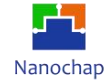

# 3. 波形采集软件

■ 12-Lead ECG

| Waveform (10mm/mV, 25mm/s) |     |    |              |  |
|----------------------------|-----|----|--------------|--|
|                            |     | VI |              |  |
|                            |     |    |              |  |
|                            |     |    |              |  |
|                            |     |    |              |  |
|                            |     |    |              |  |
|                            |     | ¥2 |              |  |
|                            |     |    | HighPass     |  |
|                            |     |    | Strong 0.1Hz |  |
|                            |     |    | Weak 0.1Hz   |  |
|                            |     | V3 |              |  |
|                            |     |    | LowPass      |  |
|                            |     |    | 150Hz        |  |
|                            |     |    | 100Hz        |  |
|                            |     |    | 35Hz         |  |
|                            | aVR | V4 |              |  |
|                            |     |    | Notching     |  |
|                            |     |    | 50Hz         |  |
|                            |     |    |              |  |
|                            | aVL |    |              |  |
|                            |     |    |              |  |
|                            |     |    |              |  |
|                            |     |    |              |  |
|                            |     |    |              |  |
|                            | aVF | V6 |              |  |
|                            |     |    |              |  |
|                            |     |    |              |  |

▶ 滤波器(自由组合,选择启用)

### HighPass:

Strong 0.1Hz(-34db);

Weak 0.1H(-20db);

LowPass: 150Hz, 100Hz, 35Hz;

Notching: 50Hz;

▶ 波形显示

Measure: 开启采集;

Stop: 停止采集;

FFT Tool: 频谱;

坐标: X轴, 每格0.2s; Y轴, 每格0.5mV;

波形: 12导联ECG波形,分别为 Ⅰ、Ⅱ、Ⅲ、aVR、aVL、aVF、V1、V2、V3、V4、V5、V6。

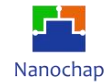

#### EPC1EVK12LEADB\_生命体征检测12导联开发板-B\_使用手册

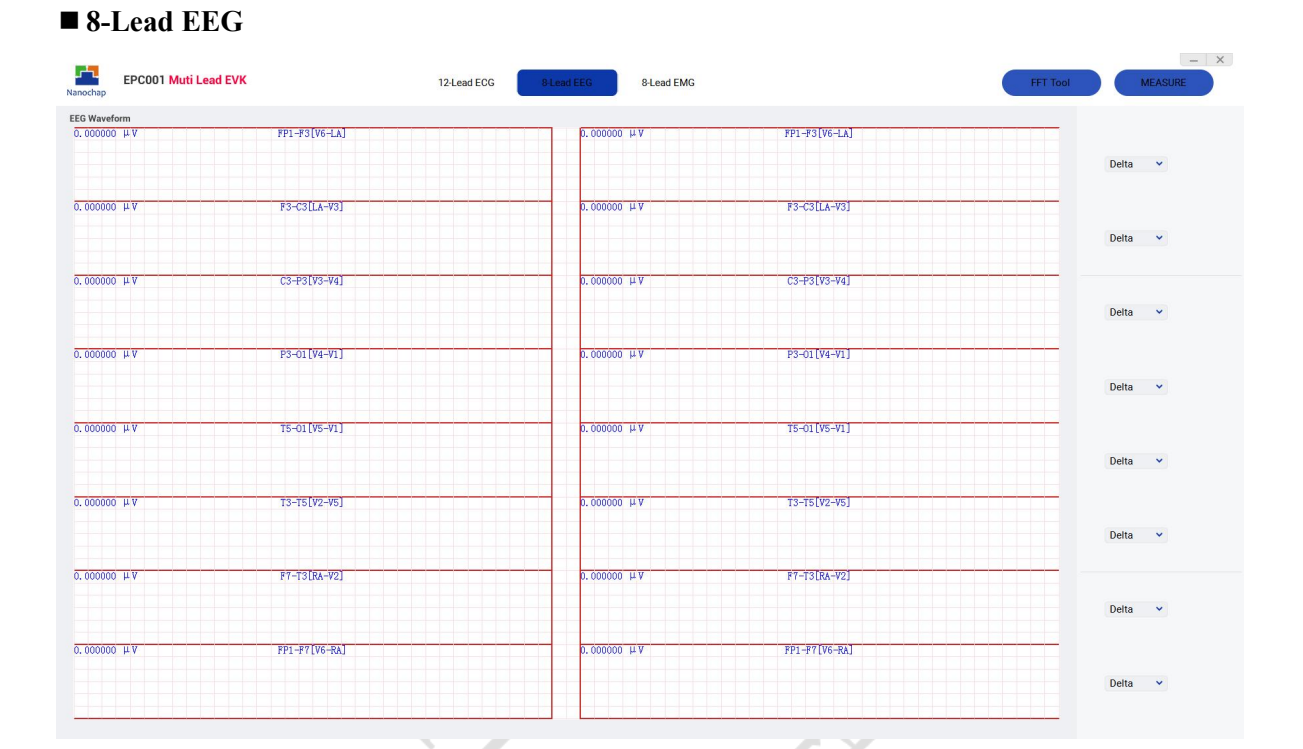

▶ 脑电帽图:

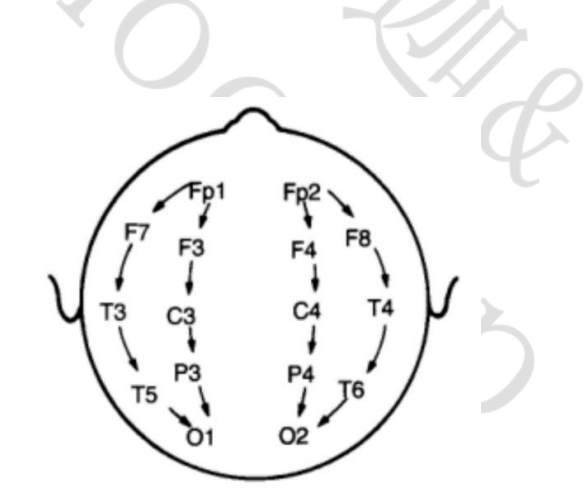

脑左半部8通道EEG: FP1-F3[V6-LA]、F3-C3[LA-V3]、C3-P3[V3-V4]、P3-O1[V4-V1]、T5-O1[V5-V1]、T3-T5[V2-V5]、F7-T3[RA-V2]、FP1-F7[V6-RA];

脑右半部8通道EEG: FP2-F4[V6-LA]、F4-C4[LA-V3]、C4-P4[V3-V4]、P4-O2[V4-V1]、T6-O2[V5-V1]、T4-T6[V2-V5]、F8-T4[RA-V2]、FP2-F8[V6-RA];

**导联线编号:** V1、V2、V3、V4、V5、V6、LA、RA;

▶ 波形显示:

左半边显示原始信号,右半边分别显示其频段信号,Delta、Theta、Alpha、Beta、Gamma;左上 角显示的幅度值为其峰峰值,单位μV;

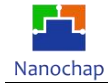

| EPC001 Muti Lead EVK                        | 12-Lead ECG 8-Lead EEG 8-Lead | EMG       | FFT Tool MEASURE           |
|---------------------------------------------|-------------------------------|-----------|----------------------------|
| 9 Waveform                                  |                               |           |                            |
| 1 (V6LA)                                    |                               | 2 [LA-V3] |                            |
| 3 [V3-V4]                                   |                               | 4 [V4-V1] | Filter-set                 |
|                                             |                               |           | PC-Filter O<br>BS-Filter O |
|                                             |                               |           | HP-Filter Off              |
| 5 [V5-V1]                                   |                               | 6 [V2-V5] | Y-Factor 20mv              |
|                                             |                               |           |                            |
| 7 (RA-V2)                                   |                               | 8.[V6-RA] |                            |
| ► Filter-set: 滤波暑                           | 紧(自由组合)                       |           |                            |
| <b>PC-Filter:</b> 上位机                       | 软件滤波器                         | 'Ζ`Ψ      |                            |
| DC Filter 世阳涛                               | 波器                            |           |                            |
| <b>BS-Tiller:</b> 市阻泥·                      |                               |           |                            |
| BS- Filter: 市 <b>伍</b> 滤<br>HP- Filter: 高通滤 | 波器                            | Q'Y       |                            |

▶ 波形显示

8通道EMG: 1 [V6-LA]、2 [LA-V3]、3 [V3-V4]、4 [V4-V1]、5 [V5-V1]、6 [V2-V5]、7 [RA-V2]、 8 [V6-RA];

**导联线编号:** V1、V2、V3、V4、V5、V6、LA、RA;

Y-Factor: 20mV, 纵向每格20mV; 5mV, 纵向每格5mV;

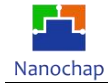

# 4. 应用实例

## ■ 12-Lead ECG

▶ 原始波形及频谱:

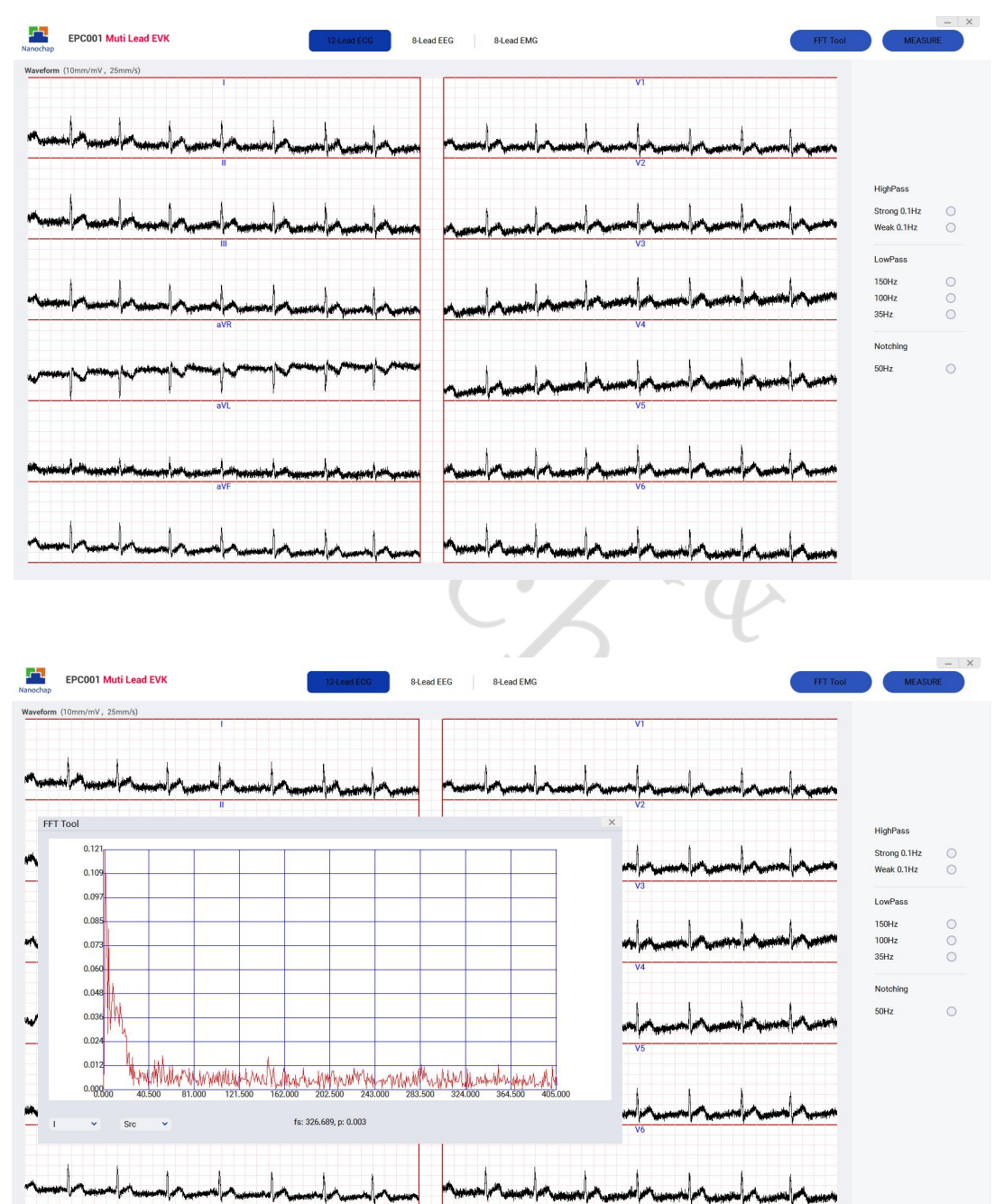

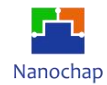

### ▶ 启用150Hz低通 & 50Hz陷波

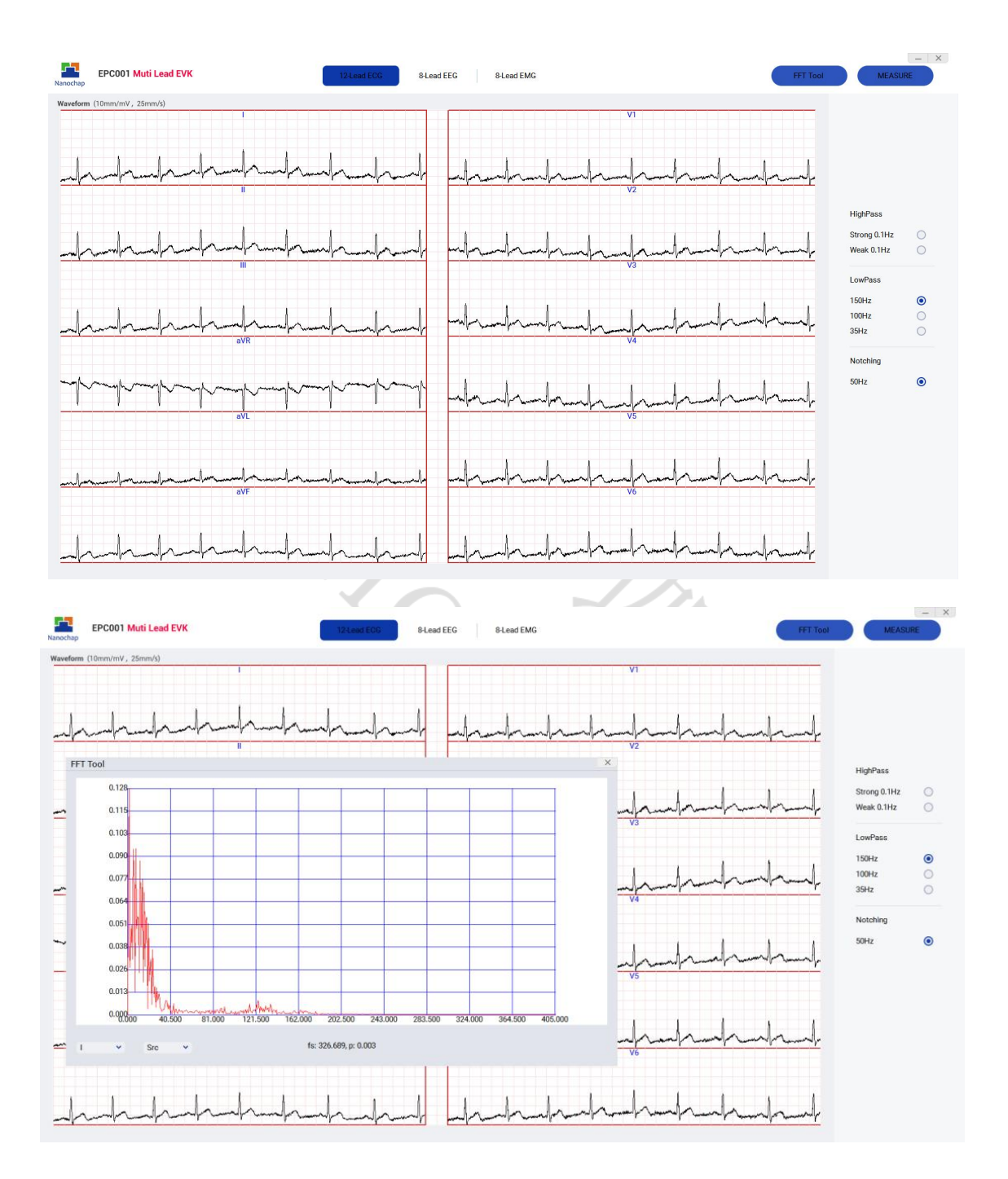

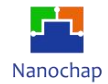

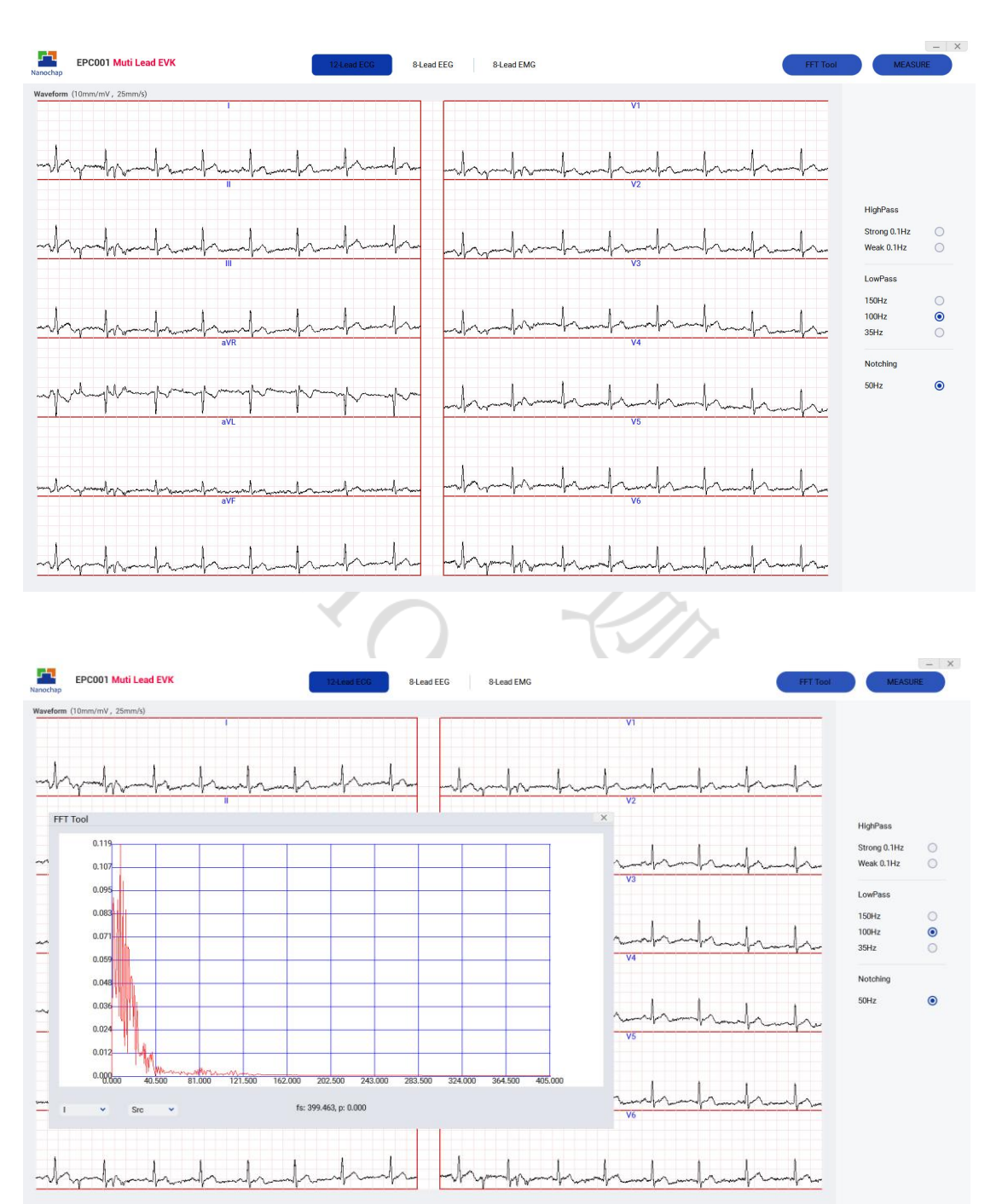

## ▶ 启用100Hz低通 & 50Hz陷波

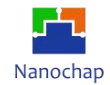

### ▶ 启用35Hz低通 & 50Hz陷波

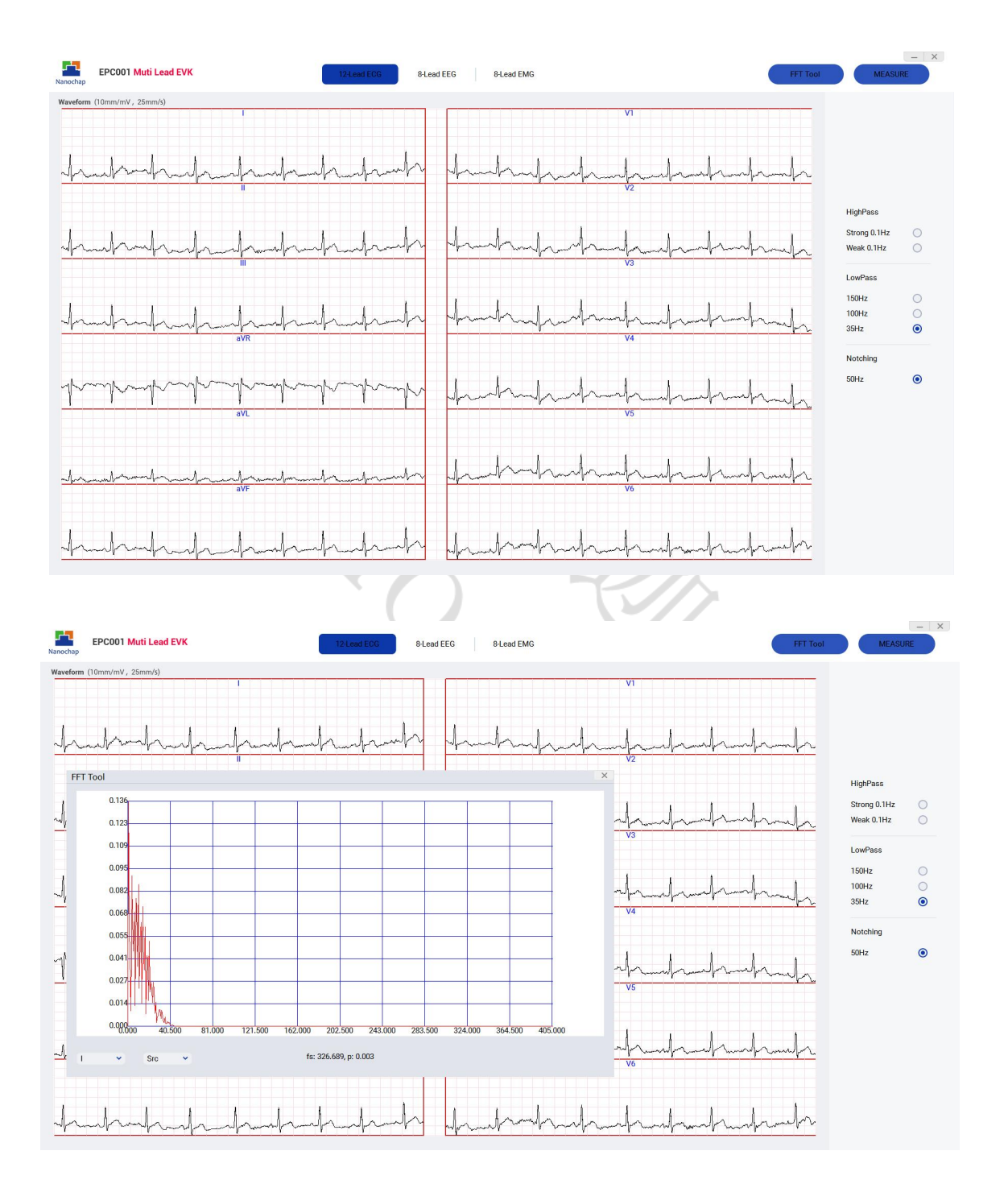

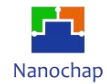

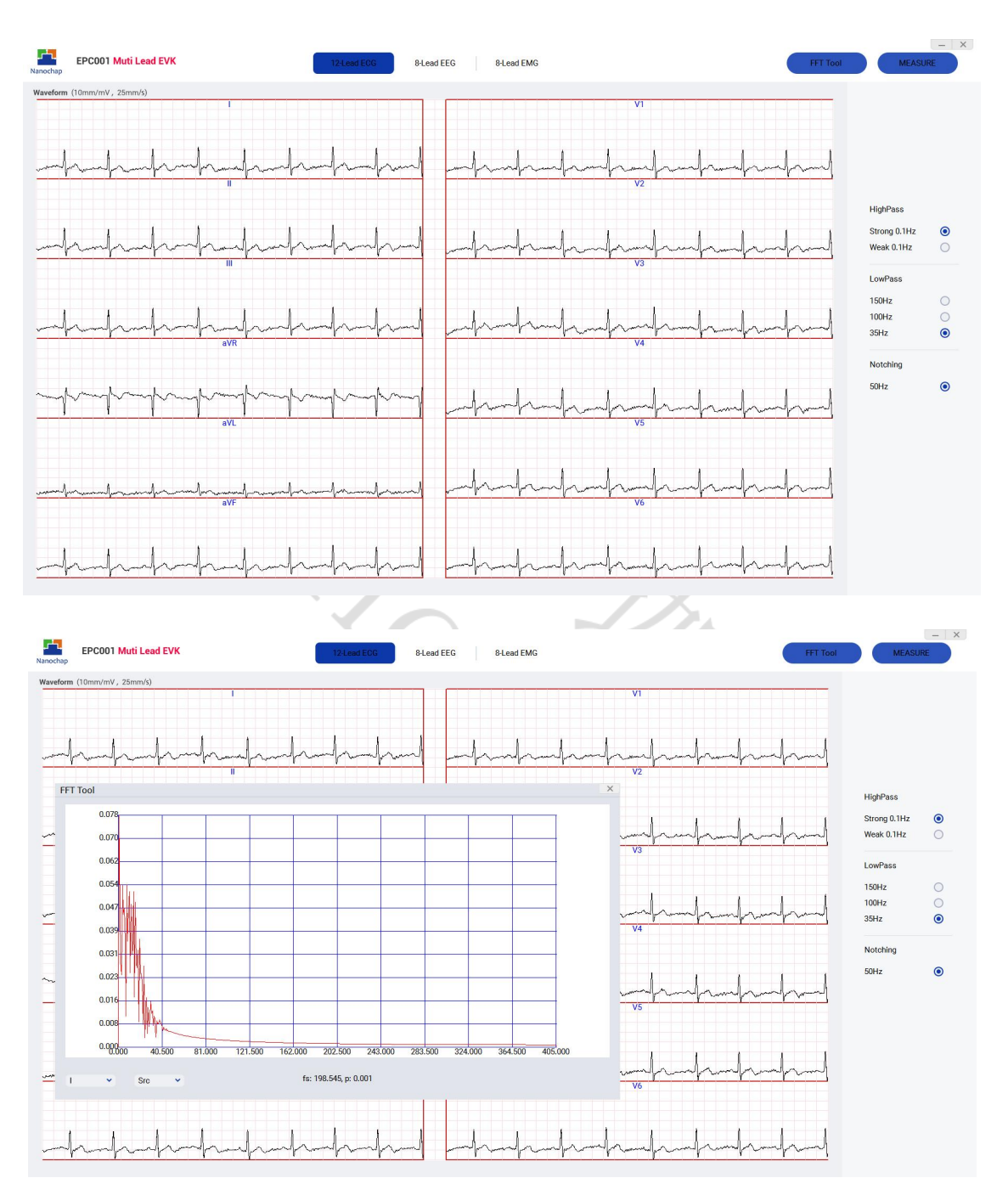

## ▶ 启用35Hz低通 & 50Hz陷波& 0.1Hz高通

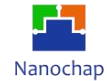

#### ■ 8-Lead EEG

### ▶ EEG波形图及频谱:

| BPC001 Muti Lead EVK 12-Lead ECG                                                                                                    | d EEG 8-Lead EMG FFT Tool              | MEASURE        |
|----------------------------------------------------------------------------------------------------|----------------------------------------|----------------|
| ЕЕС Waveform<br>852, 20986 ИУ РРІ-РЭ(V6-LA)<br>21/1 / И.А А.А. А. А. А                                                                                                    |                                        | <b>D</b> . Inc |
| 842 82000 h h b b b b b b b b b b b b b b b b                                                                                                    |                                        | Dena           |
| NAWA ANA WAYA ANA ANA ANA ANA ANA ANA ANA ANA ANA                                                                                                    | Ч96. 319194 µV C3-P3[V3-V4]            | Delta 🗸        |
| WMW WARD WWW MANNA MANNA                                                                                                    | маларии<br>197-010243 ну РЭ-0104-91]   | Delta 🗸        |
| Married Married                                                                                                    | ~~~~~~~~~~~~~~~~~~~~~~~~~~~~~~~~~~~~~~ | Delta V        |
| allow when the second of the second of the second of the second of the                                                                                                    |                                        | Delta V        |
| reserverses and the second second sec |                                        | Delta V        |
| Markana and a construction of the second second s                                                                                                    |                                        | Delta 🗸        |
| res, sesses un ppr-pros-eas                                                                                                    | күз, 951590 н/у РРГ-97(106-84)         | Delta 🗸        |
|                                                                                                    | <b>N</b> XP                            | ×              |

| SI(LA-V3) E61.104882 IV F3-C3[LA-V3]                                                                                                    | Delta 👻 |
|----------------------------------------------------------------------------------------------------|---------|
| ×~~~~~~~~~~~~~~~~~~~~~~~~~~~~~~~~~~~~~                                                                                                    | Delta 👻 |
| C3+P3[V3-V4]                                                                                                    |         |
| Marine Marine Ma | Delta 👻 |
|                                                                                                    |         |
|                                                                                                    | Delta 👻 |
|                                                                                                    | Delta 🗸 |
| T3-T5[V2-V5]                                                                                                    |         |
| 136.500 182.000 227.500 273.000 318.500 364.000 409.500 455.000                                                                                                    | Delta 🗸 |
| ۲۲-13 [84-92]       ۲۲-13 [84-92]       ۲۲۰-13 [84-92]                                                                                                    | Delta 🗸 |
| 17/06.241 17/06.241 17/06.241                                                                                                    |         |
| 136.500 182.000 227.500 273.000 318.500 364.000 466.500 465.500   151.306.592, p: 0.008 177.13[84-42]   V**-W**********************************                                                                                                    | A       |

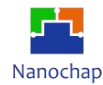

| octap                                                                                                    |                                                                                                    |                                                                           |
|----------------------------------------------------------------------------------------------------|----------------------------------------------------------------------------------------------------|---------------------------------------------------------------------------|
| Mandenin<br>1. TISOS IN<br>MANANANANANANANANANANANANANANANANANANA                                                                                                    | рээ. 473622 и и кругия на кругия на кругия                                                                                                    | Delta 🗸                                                                   |
| 7.518894 IV P3-C3(La-Y3)                                                                                                    | вос.002337 IV РЭ-СЭЦА-УЮЈ                                                                                                    | Theta 👻                                                                   |
| 2.00000 HA                                                                                                    | 287.243018 HV<br>MMMMMMMMMMMMMMMMMMMMMMMMMMMMMMMMMMMM                                                                                                    | Alpha 🗸                                                                   |
| MANNA MANNA MANANA MANANA MANANA                                                                                                    | eos sesses un esta antipolitation de la contra de la contra de la contra de la contra de la contra de la contra<br>Altra de la contra de la contra de la contra de la contra de la contra de la contra de la contra de la contra de                                                                                                    | Beta 🗸                                                                    |
| when when the second of the second second se                                                                                                    | 256,566436 UV<br>Mille Marine der half filmer eine anster hate die die die die die die die die die di                                                                                                    | Gamma 👻                                                                   |
| eeser uv<br>WAAnNNNAAMMANYANYAMMANNNNAAMMANAAM                                                                                                    | 112.702374 HV T3-75[V2-V6]                                                                                                    | Delta 🗸                                                                   |
| many Marana Jan Approximation Approximation and the second second s                                                                                                    | 1531.415397 HV PT-T5(RG-423)                                                                                                    | Delta 🗸                                                                   |
| www.www.www.han.www.www.www.                                                                                                    | RZZ. 272555 HV FP1-F7106-9AJ                                                                                                    | Delta 🗸                                                                   |
| ap EPC001 Muti Lead EVK 12Lead ECG                                                                                                    | Slead EMG FFT Tool                                                                                                    | MEAS                                                                      |
| ерсоот Muti Lead EVK 124.eod ECG Ини<br>пр<br>пр<br>пр<br>пр<br>пр<br>пр<br>пр<br>пр<br>пр<br>пр<br>пр<br>пр<br>пр                                                                                                    | Blesd EMG     PP1 #51W-LAJ       696, 475522 IVV     PP1 #51W-LAJ                                                                                                    | Delta ~                                                                   |
| EPC001 Muti Lead EVK     12 Lead ECG     I and I and                                                                                                    | ЕЕО 94 сео ЕМС РГ Тос!<br>56. 475522 IV FPI-P3[V6-LA]<br>50. 002337 IV X 83-C3[LA-V3]<br>X 83-C3[LA-V3]                                                                                                    | Delta ×<br>Theta ×                                                        |
| PEPC001 Muti Lead EVK 124ed EGG Lead<br>wedown<br>135900 HV PEPI-75106-4.A1<br>WWWWWWWWWWWWWWWWWWWWWWWWW<br>5185644 HV PS-C31CA-V31<br>1001<br>13009<br>117.089<br>104.079<br>104.079 | EEU     9.Lead EMG     PPI-#3106-LAJ     PPI-#3106-LAJ       \$\$66.4758222     H.Y     PPI-#3106-LAJ     PPI-#3106-LAJ       \$\$66.002537     H.Y     \$\$95-C5[LA-V3]     \$\$00000000000000000000000000000000000                                                                                                    | Delta v<br>Theta v<br>Alpha v                                             |
| EPC001 Muti Lead EVK     12 Lead EGC     1 Lead       nverione     PP1-F5 [V6-LA]     1 Amountain and a more statement of the statement of the statement of                                                                                                    | Высов БМС     РРІ-РЗТОКО-САЛ     РРІ-РЗТОКО-САЛ     РУП-РЗТОКО-САЛ     РУП-РЗТОКО- | Delta v<br>Theta v<br>Alpha v                                             |
| PCC01 Muti Lead EVK 12 Lead ECG Lead<br>werdown<br>1735930 L HV<br>MMMMMMMMMMMMMMMMMMMMMMMMMMMMMMMMMMMM                                                                                                    | Bead EMG     FP1-#31/W-LAJ       \$60, 4735022 I.W     FP1-#31/W-LAJ       \$50, 002337 I.W     P3-c51LA-V3J       \$70, 002337 I.W     Y       \$70, 002337 I.W     Y       \$70, 0                                                                                                    | Delta v<br>Delta v<br>Theta v<br>Alpha v<br>Beta v                        |
| EPCOD1 Muti Lead EVX<br>12 Lead ECX<br>13 500 14 V<br>13 500 14 V<br>13 500 14 V<br>13 500 14 V<br>13 500 14 V<br>13 500 14 V<br>13 500 14 V<br>13 500 14 V<br>13 500 14 V<br>13 500 14 V<br>13 500 14 V<br>13 500 14 V<br>13 500 14 V<br>13 500 14 V<br>13 500 14 V<br>14 500 14 V<br>14 500 14 V<br>14 500 14                                                                                                    | EEC     BLEASE EMG     FPIL-F31(V6-LA)     FPIL-F31(V6-LA)       64.002337 IL/V     x     FPIL-F31(V6-LA)     x     x       55-03 (102-V61)     x     x <td>Delta v<br/>Theta v<br/>Alpha v<br/>Beta v<br/>Gamma v</td>                                                                                                    | Delta v<br>Theta v<br>Alpha v<br>Beta v<br>Gamma v                        |
| EPC001 Muti Lead EVK<br>versom<br>7135300 LV<br>518554 LV<br>518554 LV<br>518554 LV<br>518554 LV<br>518554 LV<br>518554 LV<br>518554 LV<br>52.040<br>104.079<br>104.079<br>104.07<br>104.07<br>104.                                                                                                    | 100 9Lesd EMG FPI-F3[V6-LA]   50: 002357 HV FPI-F3[V6-LA]   50: 002357 HV FPI-F3[V6-LA]                                                                                                    | ME ASU<br>Delta ··<br>Theta ··<br>Alpha ·<br>Beta ·<br>Camma ·<br>Delta · |

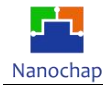

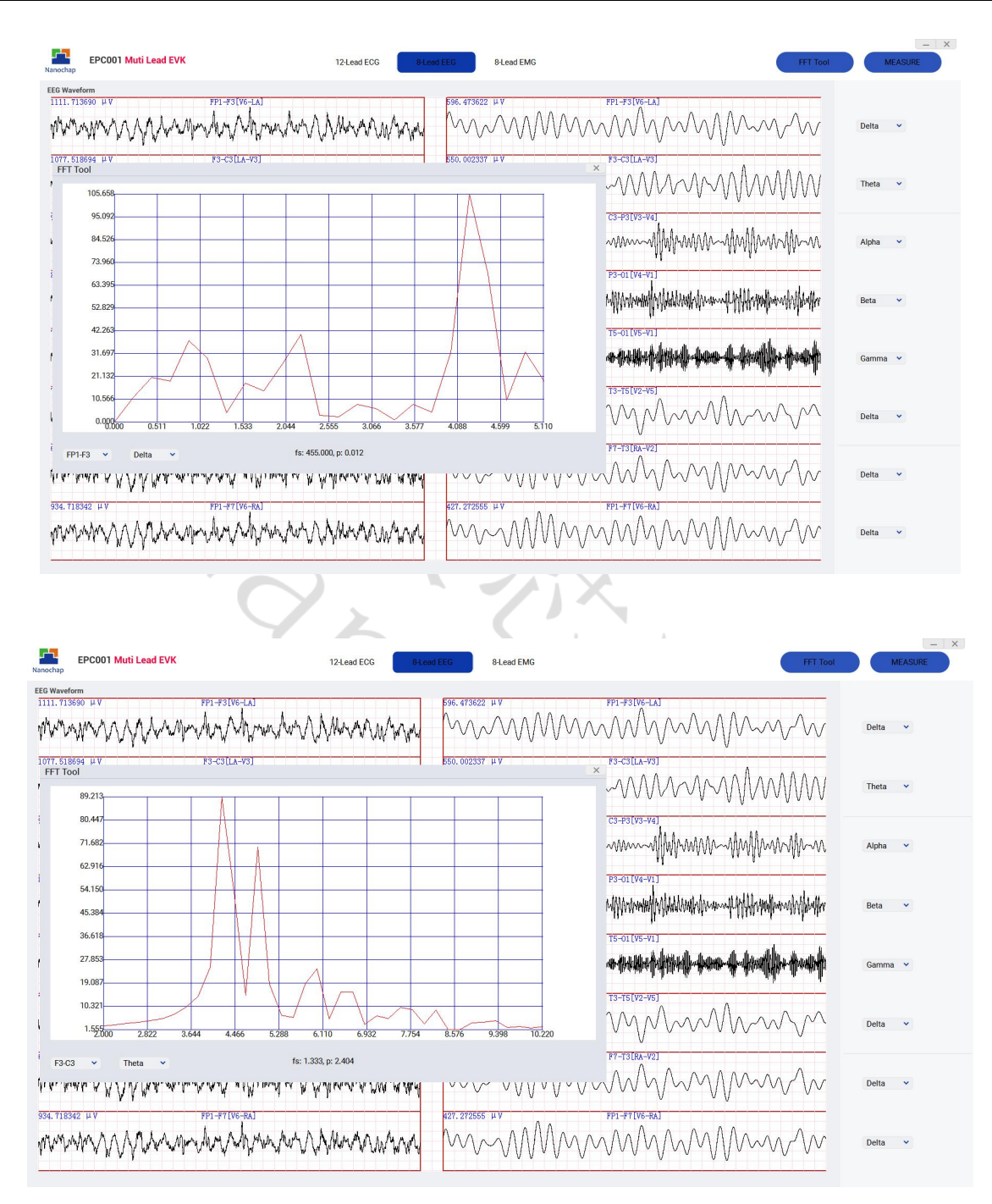

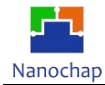

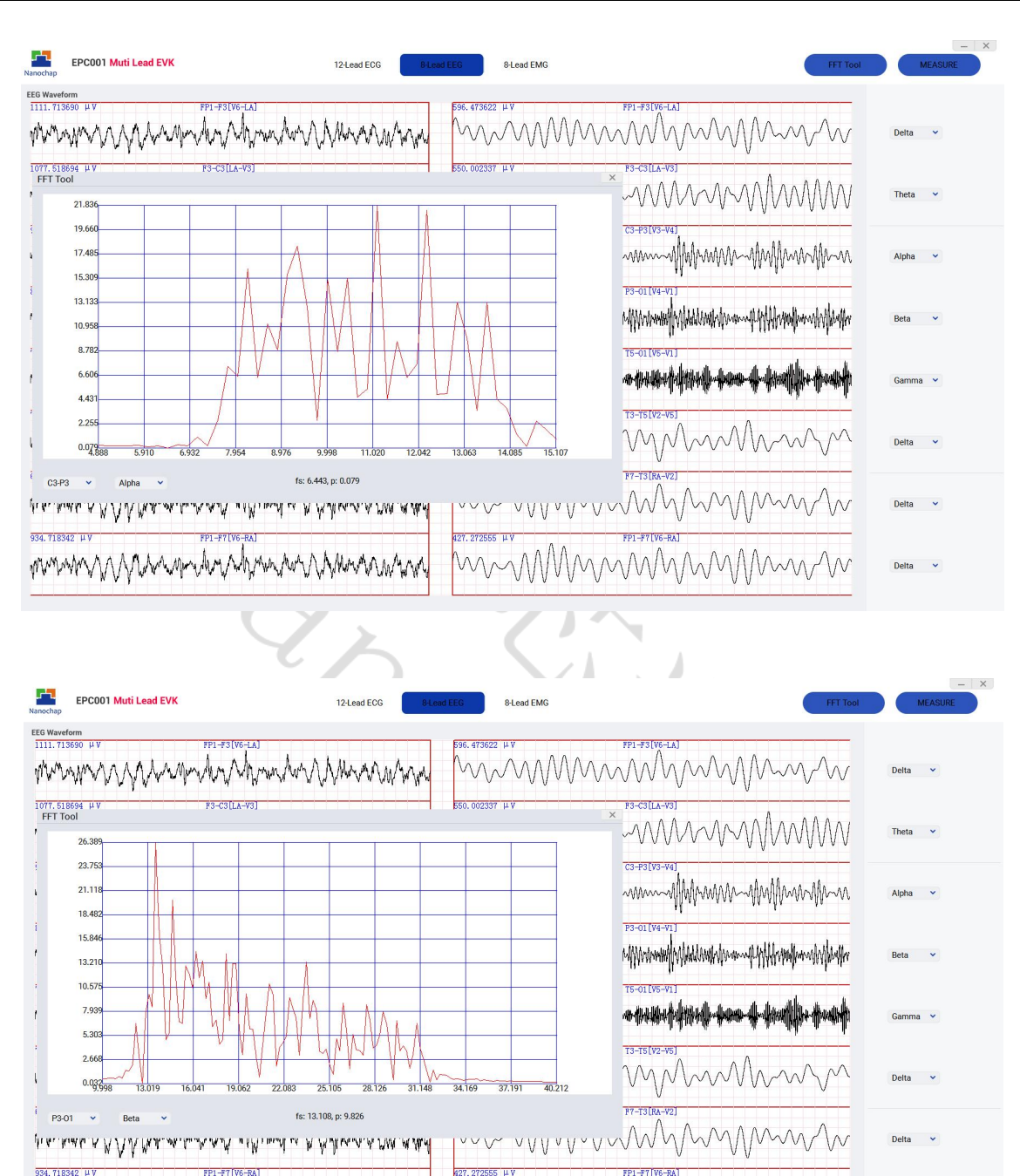

Delta 👻

MMMMMMMMM

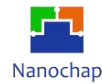

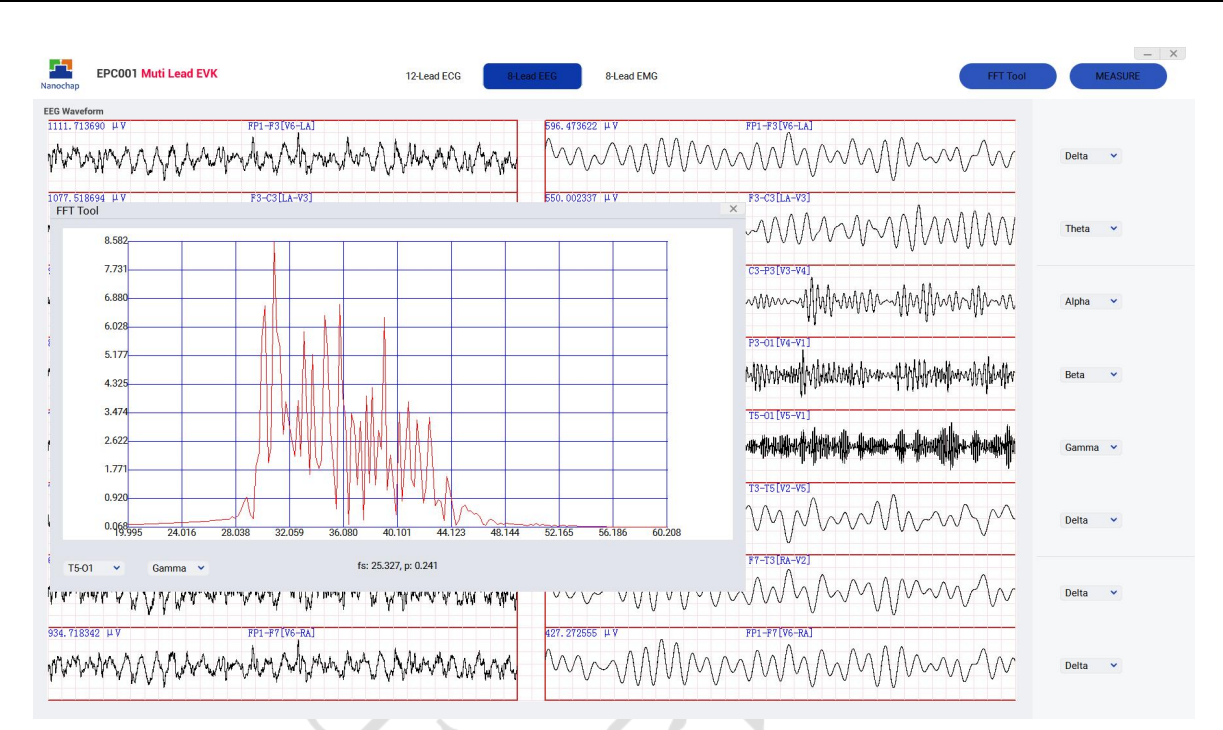

■ 8-Lead EMG

### ▶ EMG波形图及频谱:

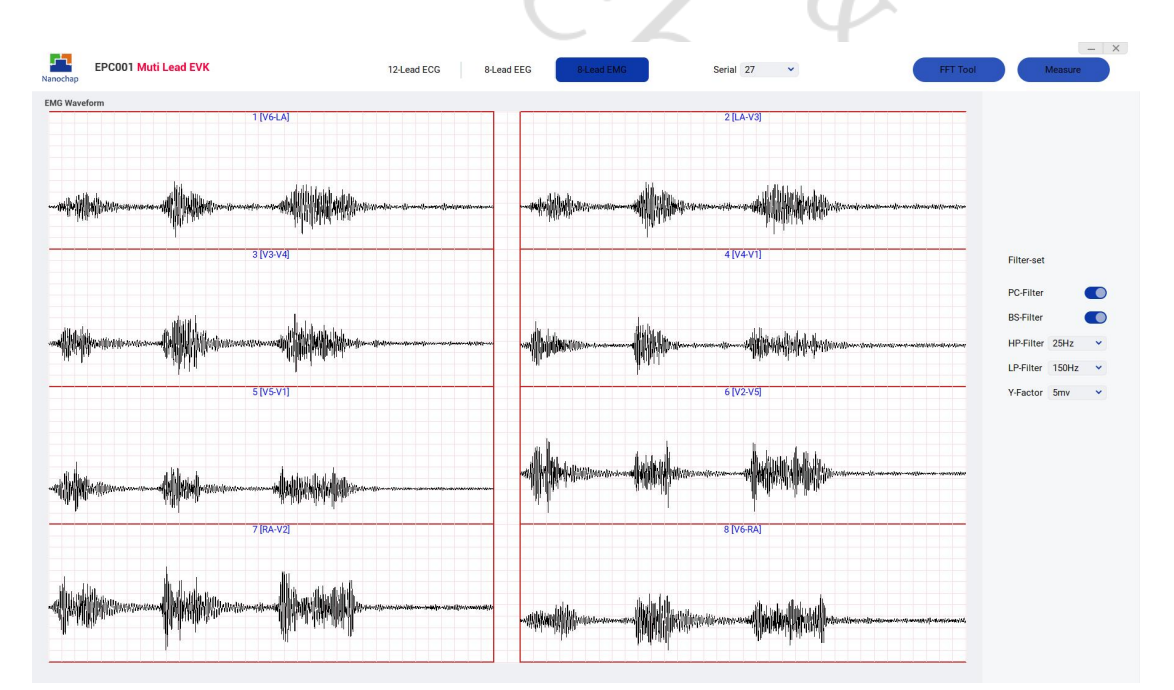

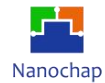

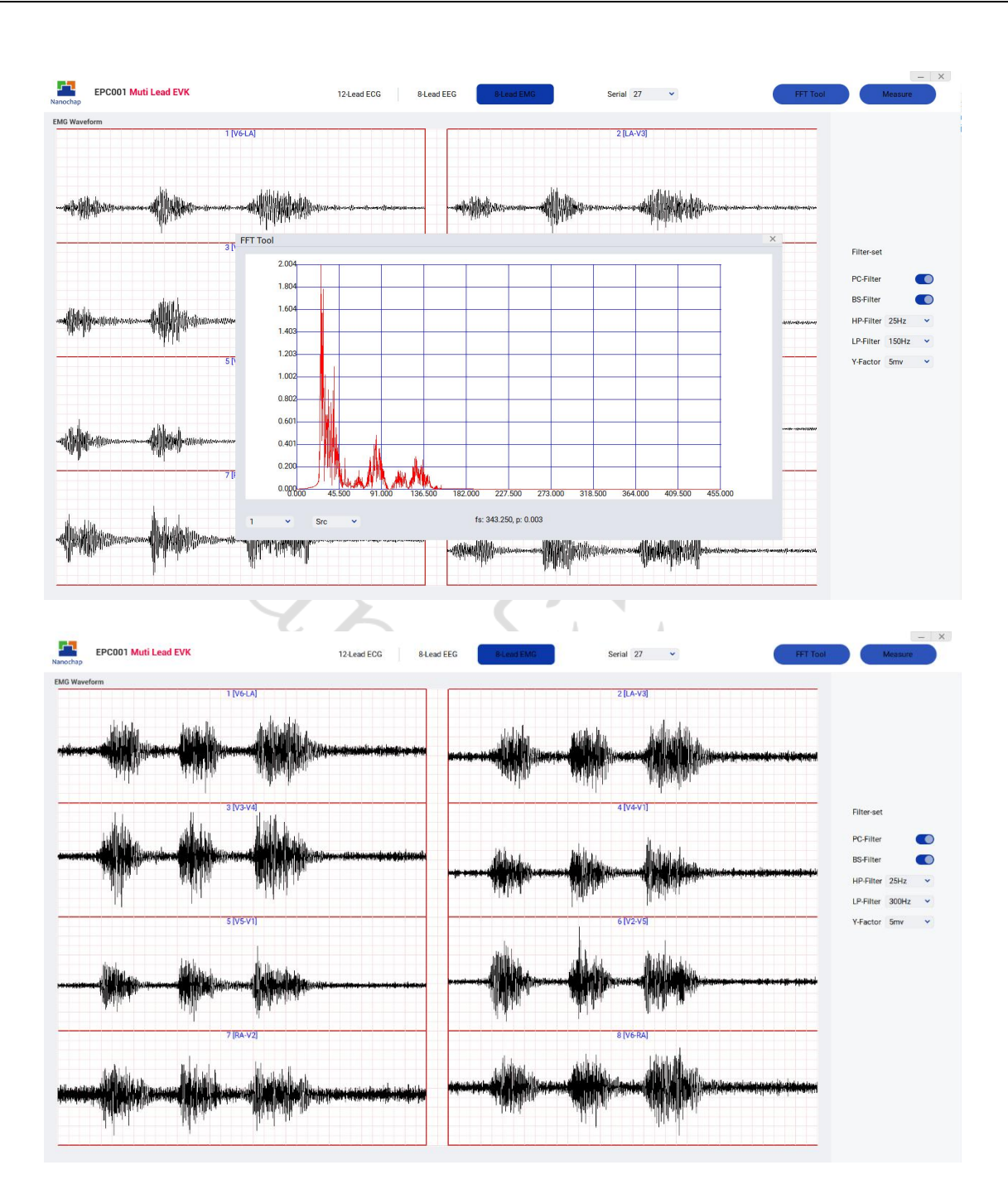

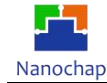

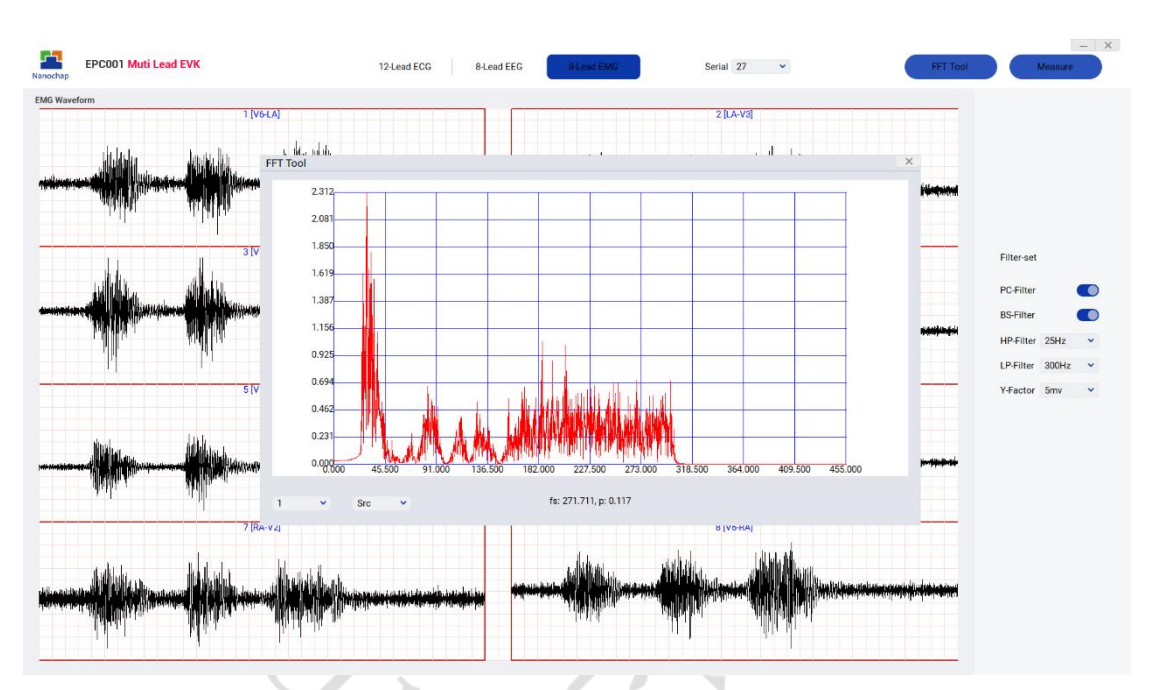

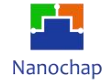

5. 联系方式

可通过以下方式了解更多产品详情:

- 1) 公司电话: 4008605922; 180 9470 6680
- 2) 技术人员QQ: 1708154204

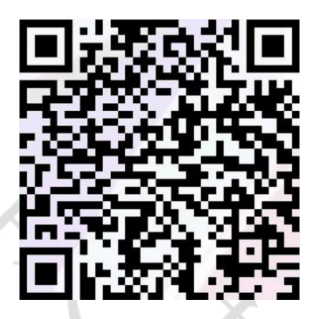

3) 公众号: 暖芯迦电子

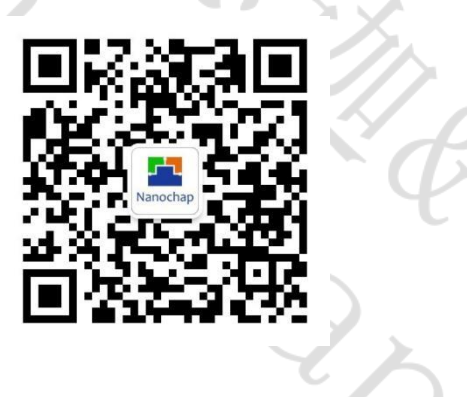

Copyright©2023 by Hangzhou Nanochap Electronics Co.,Ltd.

使用指南中所出现的信息在出版当时相信是正确的,然而暖芯迦对于说明书的使用不负任何责任。文中提到的应用目的仅仅是 用来做说明,暖芯迦不保证或表示这些没有进一步修改的应用将是适当的,也不推荐它的产品使用在会由于故障或其它原因可 能会对人身造成危害的地方。暖芯迦产品不授权使用于救生、维生从机或系统中做为关键从机。暖芯迦拥有不事先通知而修改 产品的权利,对于最新的信息,请参考我们的网址<u>https:</u> //www.nanochap.cn或与我们直接联系(4008605922)。